### Andmete muutmine

Andmete muutmiseks logi sisse e-äriregistrisse ja ava ettevõtmiste nimekirjast organisatsioon, mille andmeid soovid muuta. Seejärel vajuta nuppu **Muuda andmeid.** 

| Registrikood Ölguslik vorm Mittetulundusühing<br>Tavaline mittetulundusühing                                  | K Minu ettevõtmiste nimekirja        |
|----------------------------------------------------------------------------------------------------|--------------------------------------|
| Pöhiandmed Avaldused Kanded, määrused ja kirjad Dokumendid                                                    |                                      |
| Põhlandmete vaates seate tutvuda endaga seotud juriidiliste isikute andmetega ning alustada andmete muutmist. |                                      |
| Muuda andmeid Vaata andmeid                                                                                   | X Alusta likvideerimiskande avaldust |

#### Kontrolli õigusliku vormi alaliik andmeid ja vajuta Edasi.

| 1  | Õigusliku vormi alaliik | registrikood                |
|----|-------------------------|-----------------------------|
| 2  | Nimi                    |                             |
| 3  | Kontaktid               | Õigusliku vormi alaliik     |
| 4  | Tegmous                 | Tavaline mittetulundusühing |
| 5  | hikud                   | Abauda                      |
| 6  | Otsus                   |                             |
| 7  | Põhikiri                |                             |
| 1  | Dokumendid              | Edasi Jātka hiljem Kustuta  |
| 9  | Avalduse kinnitamine    |                             |
| 10 | Rigilõivu tasumine      |                             |
| 11 | Avalduse esitamine      |                             |

#### Kontrolli ühingu nime ja vajuta Edasi

| Õigusliku vormi alaliik |                                                                                                    |
|-------------------------|----------------------------------------------------------------------------------------------------|
| Nimi                    |                                                                                                    |
| Kontaktid               | Nimi                                                                                                    |
| Tegevus                 | All the second second |
| tsikud                  | Muuda                                                                                                    |
| Otsus                   |                                                                                                    |
| Põhikiri                |                                                                                                    |
| Dokumendid              | Edasi Jātka hiljem Kustuta                                                                                                    |
|                         | Öigusliku vormi alaliik<br>Nimi<br>Kontaktid<br>Tegevus<br>Isikud<br>Otsus<br>Põhikiri<br>Dokumendid                                                                                                    |

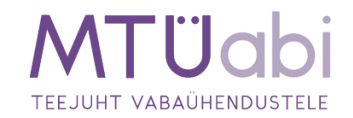

Kontrolli ühingu kontaktandmeid ja liigu Edasi

| 1 | Õigusliku vormi alaliik<br>Nimi |                                                                                                    |                       |
|---|---------------------------------|----------------------------------------------------------------------------------------------------|-----------------------|
| 3 | Kontaktid                       | Kontaktid                                                                                                    |                       |
| 4 | Tegevus                         | Aadress                                                                                                    | Elektronposti aadress |
| 5 | Isikud                          | Name of Control of Control of Con | Kinnitatud            |
| 6 | Otsus                           | Muuda                                                                                                    |                       |
| 7 | Põhikiri                        |                                                                                                    |                       |
| 8 | Dokumendid                      |                                                                                                    |                       |

### Kontrolli ühingu majandusaasta perioodi ja liigu Edasi

| 1 | Õigusliku vormi alaliik |                              |
|---|-------------------------|------------------------------|
| 2 | Nimi                    |                              |
| 3 | Kontaktid               | Majandusaasta periood 🧃      |
| 4 | Tegevus                 | 01.01 - 31.12                |
| 5 | Isikud                  | Muuda                        |
| 6 | Otsus                   | ( Induar)                    |
| 7 | Põhikiri                |                              |
| 8 | Dokumendid              | (Edasi) Jätka hiljem Kustuta |

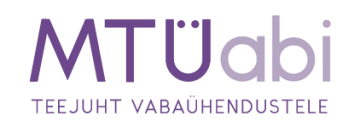

### Kontrolli juhatuse liikmed ja liigu **Edasi**. Juhatuse liikme andmete muutmiseks või juhatuse liikme kustutamiseks vali **muuda / kustuta**

| 1  | õigustiku vormi alaliik. |                           |               |                             | registrikood: Illiamilia |
|----|--------------------------|---------------------------|---------------|-----------------------------|--------------------------|
| 3  | Kontaktid                | Juhatuse liige 🕦          |               |                             |                          |
| 4  | Tegevus                  | Nimetus                   | Isikukood     | Volituste kehtimise tähtaeg |                          |
| 5  | Isiloud                  | 1000.00000                | Accession 100 | 10.00                       | 🛛 Muuda 🗙 Kustuta        |
| 6  | Otsus                    | A start burn the          |               |                             |                          |
| 7  | Péhikiri                 | + Lisa Junatuse aige      |               |                             |                          |
| 1  | Dokumendid               | Muud rollid               |               |                             |                          |
|    | Avalduse kinnitamine     | + Muus rollis isiku lisam | ine           |                             |                          |
| 10 | Avalduse esitamine       |                           |               |                             |                          |

#### Vaata üle mittetulundusühenduse tegutsemise tähtaeg.

| 1  | Õigusliku vormi alaliik |                            |
|----|-------------------------|----------------------------|
| 3  | Kontaktid               | Tegutsemise tähtaeg 🕡      |
| 4  | Tegevus                 | lha                        |
| 5  | Isikud                  |                            |
| 6  | Otsus                   |                            |
| 7  | Põhikiri                | Edasi Jāčka hiljem Kustuta |
| 8  | Dokumendid              |                            |
|    |                         |                            |
| 9  | Avalduse kinnitamine    |                            |
| 10 | Avalduse esitamine      |                            |
|    |                         |                            |

Põhikirjaga võib ette näha, et mittetulundusühing on tähtajaline. Kui põhikirjaga ei ole mittetulundusühingu tähtaega ette nähtud, loetakse, et see on asutatud määramata tähtajaks. Tähtaja saabumisel tuleb esitada registripidajale avaldus mittetulundusühingu lõpetamiseks. Kui mittetulundusühing on asutatud tähtajaliselt, **Lisa** tähtaeg ja liigu **Edasi** põhikirja sektsiooni.

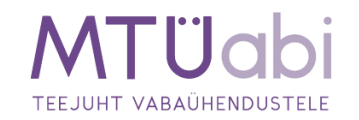

Põhikirja muutmiseks vali muuda

| 1  | Ölgusliku vormi atatlik | Mittels/undus/chingu andmeter | nuutmine + Põhikus |         |
|----|-------------------------|-------------------------------|--------------------|---------|
| 3  | Kontaktid               | Põhikiri                      |                    | 2 Mooda |
| 4  | Tegevon                 | Põhkrja krivitamise kuupilev  | 17.06.2019         |         |
| \$ | Isikud                  | Clek                          | S Kehtiv           |         |
| £  | Otsus                   | PDF dokument                  | (2) FOF            |         |
| 7. | Péhikiri                |                               |                    |         |
|    | Dokumendid              | Edani jācka hiljem K          | unturta "          |         |
|    | Avalduse kinnitamine    |                               |                    |         |
| 10 | Rigičivu tasumine       |                               |                    |         |
| ÷. | Academa estamine        |                               |                    |         |

#### Sisesta põhikirja kinnitamise kuupäev

| <b>Põhikirja kinnitamise ku</b><br>pp.kk.aaaa      | ıpäev *                                                                                               |                      |
|----------------------------------------------------|----------------------------------------------------------------------------------------------------|----------------------|
| Üleslaaditav põhikiri peak<br>ainult PDF dokument. | o olema PDF vormingus. Kui laadite üles digitaalselt allkirjastatud põhikirja, siis tohib ASICE või E | DOC konteineris olla |
|                                                    |                                                                                                    |                      |
|                                                    | Lohista dokumendid sellele alale või klõpsa alale, et valida failid arvutist.                         |                      |

Otsi arvutist üles PDF vormingus põhikiri. Selleks vajuta nupule Laadi dokumendid ning vali sobiv fail.

Avanenud leheküljel saad failil (1) klikkides vaadata, kas lisasid õige faili. Vajadusel vale faili kustutada (2). **Salvesta** muudatused.

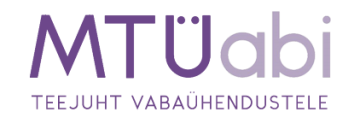

| isa põhikiri failina                                                                           |                                                                                                    |
|------------------------------------------------------------------------------------------------|----------------------------------------------------------------------------------------------------|
| Põhikirja kinnitamise kuup                                                                     | aev *                                                                                                    |
| 05.10.2021                                                                                     |                                                                                                    |
|                                                                                                |                                                                                                    |
|                                                                                                | eleme DDE vermingus. Kui laadita ülee distaaleelt ellikisiastatud sõhikisis, siis tabib ASICE või DDOC kestaisesis ell                                |
| lleslaaditav põhikiri peab<br>ipult PDE dokument                                               | olema PDF vormingus. Kui laadite üles digitaalselt allkirjastatud põhikirja, siis tohib ASICE või BDOC konteineris olla                               |
| İleslaaditav põhikiri peab<br>inult PDF dokument.<br><b>1</b>                                  | olema PDF vormingus. Kui laadite üles digitaalselt allkirjastatud põhikirja, siis tohib ASICE või BDOC konteineris olla                               |
| İleslaaditav põhikiri peab<br>inult PDF dokument.<br><b>1</b>                                  | olema PDF vormingus. Kui laadite üles digitaalselt allkirjastatud põhikirja, siis tohib ASICE või BDOC konteineris olla<br>2                          |
| jleslaaditav põhikiri peab<br>inult PDF dokument.<br><b>1</b><br>Kinnitamise kuunäev 20        | olema PDF vormingus. Kui laadite üles digitaalselt allkirjastatud põhikirja, siis tohib ASICE või BDOC konteineris olla<br>2 09 2021 pdf X Kustuta    |
| Üleslaaditav põhikiri peab<br>iinult PDF dokument.<br><u>1</u><br>Kinnitamise kuupäev 20.      | olema PDF vormingus. Kui laadite üles digitaalselt allkirjastatud põhikirja, siis tohib ASICE või BDOC konteineris olla<br>2 09.2021.pdf × Kustuta    |
| jleslaaditav põhikiri peab<br>inult PDF dokument.<br><b>1</b><br>Kinnitamise kuupäev 20.       | olema PDF vormingus. Kui laadite üles digitaalselt allkirjastatud põhikirja, siis tohib ASICE või BDOC konteineris olla<br>2 09.2021.pdf Xustuta      |
| Üleslaaditav põhikiri peab<br>ainult PDF dokument.<br>1<br>Kinnitamise kuupäev 20.<br>Salvesta | olema PDF vormingus. Kui laadite üles digitaalselt allkirjastatud põhikirja, siis tohib ASICE või BDOC konteineris olla<br>2<br>09.2021.pdf 🗙 Kustuta |

Kontrolli, et põhikiri on lisatud. Soovi korral saad põhikirja kustutada.

| 1 | Õigusliku vormi alaliik |                              |                                        |           |
|---|-------------------------|------------------------------|----------------------------------------|-----------|
| 2 | Nimi                    |                              |                                        |           |
| 3 | Kontaktid               | Põhikiri                     |                                        | × Kustuta |
| 4 | Tegevus                 | PShikiria kinotamise kuupdev | 26.10.2021                             |           |
| 5 | tskud                   | Olek                         | Avaldusega lisacav                     |           |
| 6 | Otsus                   | PDF dokument                 | () juhatuse-likme vahetamise-otsus.pdf |           |
| 2 | Pohikiri                |                              |                                        |           |
| 8 | Dokumendid              | Edasi jitka Nijem Ki         | ustuta                                 |           |

Lisa põhikirja kinnitamise otsus. Vajuta Laadi dokumendid, ja lae üles otsus. Seejärel määra dokumendi liik, mis üldjuhul peaks olema Organi otsus. Üleslaetud failinimele klikkides saad kontrollida, et sai õige dokument üles laetud. Vajadusel saab faili eemaldada samal real paremal ääres asuva X Kustuta nupuga ja siis uuesti üles laadida õige dokumendi. Kui kõik on korrektne vajuta Edasi.

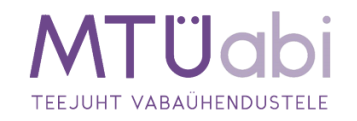

| 3  | Kontaktid            |                                                                                                    |
|----|----------------------|----------------------------------------------------------------------------------------------------|
| 4  | Tegevus              | Dokumendid 🧃                                                                                                    |
| 5  | Isikud               | Kõik vajalikud lisadokumendid tuleb registrile esitada asjaomaste isikute poolt digitaalallkirjastatuna kas lisatava dokumendi failis või avalduse |
| 6  | Otsus                | allkirjastamise etapis.<br>Tutvu dokumendi näidismallidega.                                                                                        |
| 7  | Põhikiri             |                                                                                                    |
| 8  | Dokumendid !         | () Organi otsus<br>Vaata täpsemalt >                                                                                                    |
|    |                      |                                                                                                    |
| 9  | Avalduse kinnitamine | pohikirja-kinnitamistsus.pdf                                                                                                    |
| 10 | Riigilõivu tasumine  | - Vali liik -                                                                                                    |
| 11 | Avalduse esitamine   | Auditorite nimekiri                                                                                                    |
|    |                      | Juhatuse liikme ametiaja pikendamise otsus<br>Lärelpärimine                                                                                        |
|    |                      | Kiri                                                                                                    |
|    |                      | Kohtumäärus<br>Kontaktisiku nõusolek                                                                                                    |
|    |                      | Kossoleku protokoll                                                                                                    |
|    |                      | Lohista dokumendi Leping                                                                                                    |
|    |                      | Liikmete nimekiri Muud dokumendid                                                                                                    |
|    |                      | Laadi doku Nõusolek                                                                                                    |
|    |                      | Organi otsus                                                                                                    |
|    |                      | Riigilõivu tasumist tõendavad andmed                                                                                                    |
|    |                      |                                                                                                    |

<u>Avaldus tuleb süsteemis digitaalselt allkirjastada kõigi vajalike isikute poolt või vajadusel lisada</u> <u>notariaalne volitus lisadokumentide alla.</u> Allkirjastamiseks on võimalik kasutada ID-kaarti (sh e-residendi kaarti) või mobiil-ID'd. Allkirjastaja peab esmalt süsteemi vastava autentimisvahendiga sisenema ning seejärel oma avalduste alt vastava avalduse avama. On olemas ka võimalus saada teavitus e-mailile, kui kõik isikud on allkirjastanud avalduse.

| - 1 | Õigusliku vormi alaliik                     |                                                                                                    |
|-----|---------------------------------------------|----------------------------------------------------------------------------------------------------|
| 2   | Nimi                                        |                                                                                                    |
| 3   | Kontaktid                                   | Avalduse allkirjastamine 🕧                                                                                                    |
| 4   | Tegevus                                     | Palun allkirjastage avaldus digitaalselt kõigi vajalike isikute poolt ID-kaardi või mobiil-ID'ga.                                                                                                    |
| 5   | Isikud                                      | Avalduste allkirjastamine Smart-IDga ei ole võimalik, vabandamel                                                                                                    |
| 6   | Otsus                                       | and the second second se |
| 7   | Pöhikiri                                    | Allikiri puudub                                                                                                    |
| 8   | Dokumendid                                  | Saada mulle teavitus, kui kõik isikud on allkirjastanud                                                                                                    |
| 9   | Avalduse kinnitamine<br>Riigilõivu tasumine | ✓ Avaldus                                                                                                    |
| 11  | Avalduse esitamine                          | TARTU MAAKOHTU REGISTRIOSAKONNALE                                                                                                    |
| -   |                                             | AVALDUS                                                                                                    |
|     |                                             | registrikaardi andmed                                                                                                    |

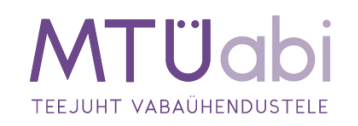

Enne allkirjastamist tutvuge kandeavalduse sisuga ning kui kõik on sobilik, vajutage Allkirjasta.

| > Dokumendid (1)                                                                                 |  |
|--------------------------------------------------------------------------------------------------|--|
| Avalduse riigilõiv on 7.00 eurot. Riigilõivu on võimalik tasuda pärast avalduse allkirjastamist. |  |
| Allkirjasta < Tagasi avaldust muutma                                                             |  |

Pärast allkirjasta nupule vajutamist suunatakse kasutaja allkirjastamise lehele, kus mõne hetke pärast küsitakse kasutajalt PIN2 koodi. Tulenevalt sellest, et PIN2 sisestamise järel luuakse dokumendile digitaalallkiri, millest võivad allkirjastajale tuleneda õiguslikud kohustused, peab allkirjastaja olema veendunud, et on allkirjastatava info sisuga nõus. Kahtluse korral saab minna tagasi kandeavalduse koostamise etappi ja kontrollida dokumentide sisu.

| Kersti R                                   |                                                                                  |                                                                   |                                                              |        |
|--------------------------------------------|----------------------------------------------------------------------------------|-------------------------------------------------------------------|--------------------------------------------------------------|--------|
| NB! Allkirjastamise<br>kaasa õiguslikud ta | el PIN 2 koodi sisestamise järel luuaks<br>agajärjed. Seetõttu veendu enne allki | e dokumendile digitaalallkiri<br>rjastamist, et oled allkirjastat | . Digitaalallkirjastamine toob<br>ava dokumendi sisuga nõus. | endaga |
| ID-kaardiga allkirja                       | stamine on algatatud, palun oodake                                               | PIN sisestamise akent                                             |                                                              |        |
| Katkesta                                   | Windowsi turve                                                                   |                                                                   | ×                                                            |        |
|                                            | Kiipkaart                                                                        |                                                                   |                                                              |        |
|                                            |                                                                                  |                                                                   |                                                              |        |
|                                            | EEI PIN                                                                          |                                                                   |                                                              |        |
|                                            | PIN-kood                                                                         |                                                                   |                                                              |        |
|                                            | Lisateabe saamisek                                                               | s klõpsake siin                                                   |                                                              |        |
|                                            | OK                                                                               | lashu                                                             |                                                              |        |

Vajadusel on ka pärast allkirja andmist võimalik kandeavalduse koostamisse tagasi minna. Selleks tuleb esmalt vajutada nupule **Tagasi avaldust muutma**, <u>see nupuvajutus tühistab kõik antud digitaalallkirjad ning pärast avalduse andmete muutmist tuleb uuesti allkirjastada</u>.

Kui kõik nõutavad allkirjad on kandeavaldusele lisatud, saate **liikuda edasi riigilõivu tasumise etappi**, kus seejärel tuleb tasuda riigilõiv avalduse menetlemiseks.

**Riigilõivu** on võimalik tasuda kas portaalis pangalingi kaudu või portaaliväliselt (pangakontoris/internetipangas).

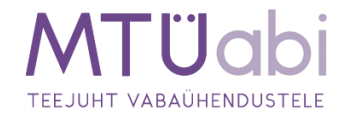

Riigilõivu määrad on kehtestatud <u>Riigilõivuseaduses</u>. Riigilõiv vabaühenduse andmete muutmise eest on **7 €**.

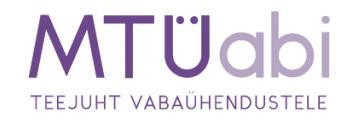